## CAD-konkret: CAD-3D

## Modellieren einer Kaffeemaschine

In **53** soll die Rohform einer Kaffeemaschine modelliert werden.

Hinweis: Die angegebenen Konstruktionsschritte stellen jeweils nur eine von meist mehreren Möglichkeiten dar!

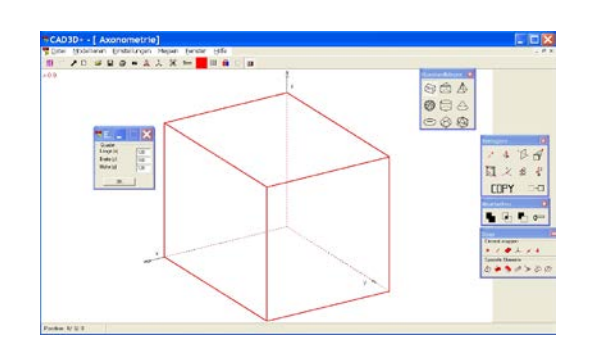

Maximiere die Axonometrie. Erzeuge einen Quader: Standardkörper – Quader – Maße (120 | 160 | 120) eingeben Stelle die Sichtbarkeit ein. Rechte Maustaste – Körper einpassen.

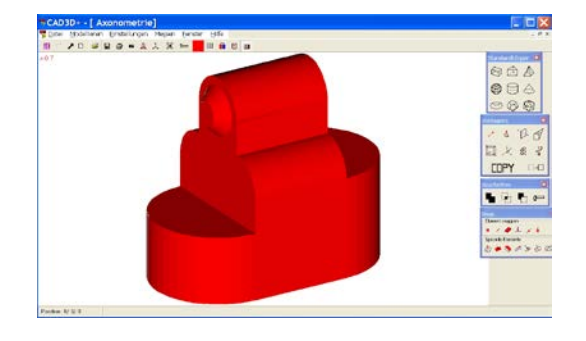

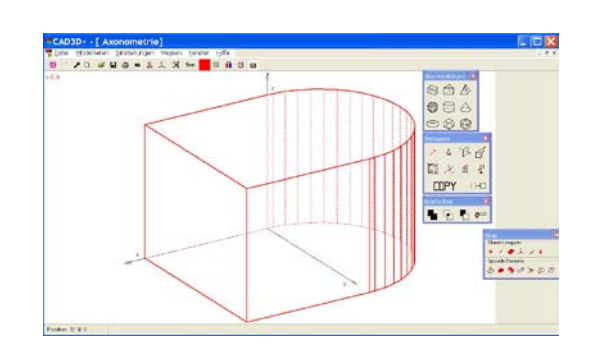

Erzeuge einen Drehzylinder:

Standardkörper – Drehzylinder – Radius 80 – Höhe 120 – Feinheit wählen – Achse z – Drehzylinder am Rand anklicken – Verlagern – Schiebung – Urpunkt (0 | 0 | 0 ) – Bildpunkt (0 | 80 | 0 ) – Bestätigen – Abbrechen – beide Körper am Rand anklicken – Bearbeiten – Vereinigung

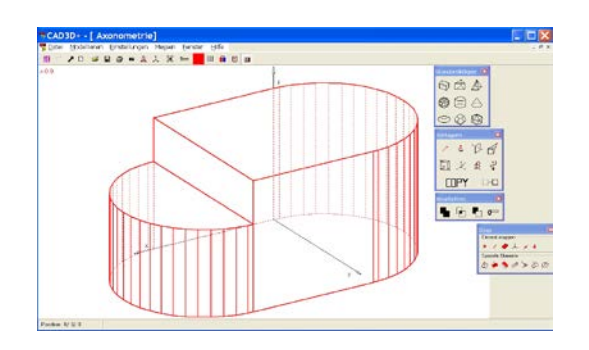

Erzeuge einen weiteren Drehzylinder:

Standardkörper – Drehzylinder – Radius 80 – Höhe 80 – Feinheit wählen – Achse z – Drehzylinder anklicken – Verlagern – Schiebung – Urpunkt (0 | 0 | 0) – Bildpunkt (120 | 80 | 0 ) – beide Körper vereinigen

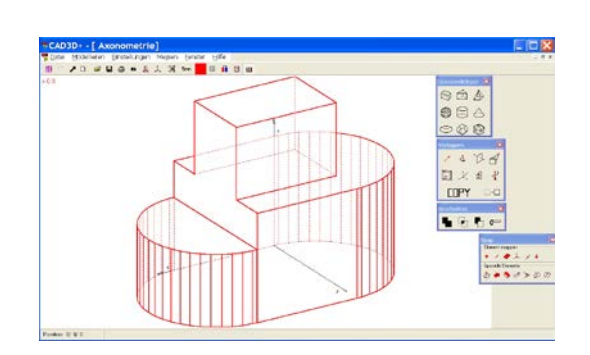

Erzeuge einen weiteren Quader: Standardkörper – Quader – Maße (120 | 80 | 80) eingeben – Drehzylinder anklicken – Verlagern – Schiebung – Urpunkt (0 | 0 | 0) – Bildpunkt (0 | 40 | 120) – beide Körper vereinigen.

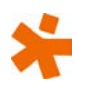

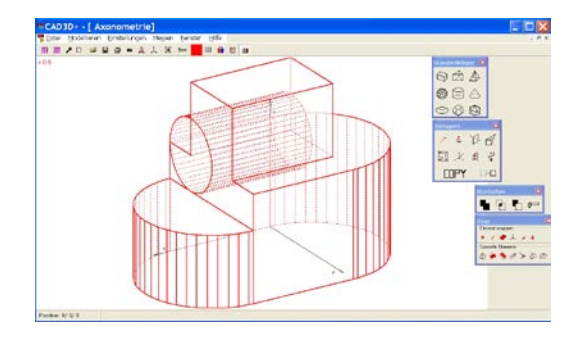

Erzeuge einen weiteren Drehzylinder: Standardkörper – Drehzylinder – Radius 40 – Höhe 120 – Feinheit wählen – Achse x – Drehzylinder anklicken – Verlagern – Schiebung – Urpunkt (0 | 0 | 0) – Bildpunkt (0 | 40 | 120)

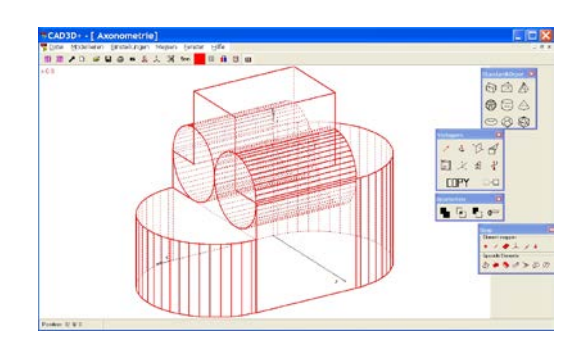

Erzeuge einen weiteren Drehzylinder:
Zuletzt erzeugten Drehzylinder anklicken –
Verlagern – Schiebung – COPY anklicken –
Urpunkt (0 | 40 | 120) –
Bildpunkt (0 | 120 | 120 )
(Du kannst Ur- und Bildpunkt auch "snappen".)

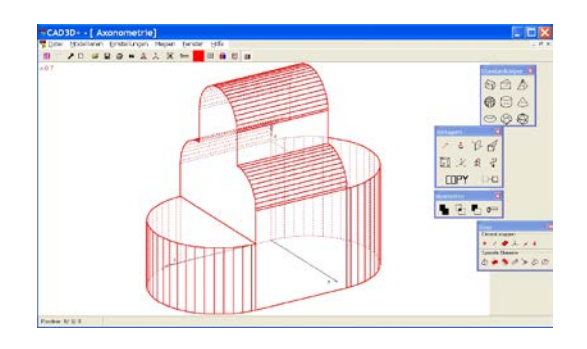

Erzeuge einen weiteren Drehzylinder: Zuletzt erzeugten Drehzylinder anklicken – Verlagern – Schiebung – COPY anklicken -Urpunkt (0 | 120 | 120) – Bildpunkt (0 | 80 | 200) (Du kannst Ur- und Bildpunkt auch "snappen".) Vereinige alle Körper.

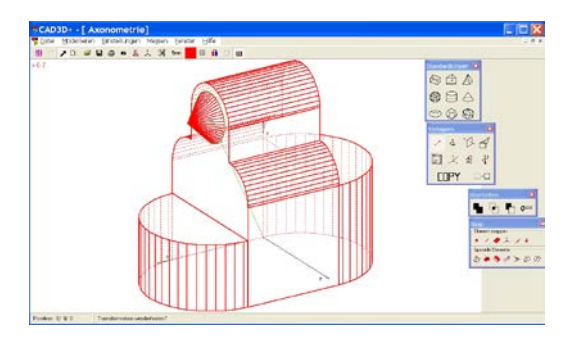

Erzeuge einen Drehkegel:

Standardkörper – Drehkegel – Radius 30 – Höhe 30 – Feinheit wählen – Achse x –

Drehkegel anklicken – Verlagern – Schiebung

- Urpunkt (0 | 0 | 0) –
- Bildpunkt (120 | 80 | 200)

Bearbeite den Drehkegel:

Drehkegel am Rand anklicken – Bearbeiten – Durchsägen – 3 Punkte mit jeweils der x-Koordinate 135 wählen, zB (135 | 0 | 0); (135 | 10 | 0); (135 | 0 | 10) – vorderen Teil des Drehkegels anklicken und entfernen – beide Körper vereinigen

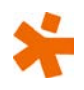